# Inserir Contrato de Demanda

O objetivo desta funcionalidade é inserir um contrato de demanda a ser usado no sistema GSAN. Ela pode ser acessada via **Menu** do sistema, no caminho: **GSAN > Faturamento > Inserir Contrato de Demanda**.

Feito isso, o sistema acessa a tela abaixo:

### Observação

Informamos que os dados exibidos nas telas a seguir são fictícios, e não retratam informações de clientes.

| ara inserir o contrato de       | demanda, informe os dados abaixo: |          |
|---------------------------------|-----------------------------------|----------|
| lúmero do Contrato:*            |                                   |          |
| móvel:*                         | R                                 | ~        |
|                                 | c c                               | <b>Y</b> |
| )ata de Inicio do<br>Contrato:* | dd/mm/aaaa                        |          |
| ata de Fim do<br>contrato:*     | dd/mm/aaaa                        |          |
|                                 | * Campos obrigatórios             |          |
| Desfazer Cancelar               |                                   | Inserir  |
|                                 |                                   |          |
|                                 |                                   |          |

Informe os campos para inclusão no sistema do contrado de demanda, obrigatoriamente, e clique no botão Inserir.

O sistema efetua algumas validações antes de inserir o novo contrato:

Verificar preenchimento dos campos:

Caso o usuário não informe o conteúdo de algum campo necessário à inclusão do contrato de demanda, será exibida a mensagem **Informe «nome do campo que não foi preenchido»**.

Verificar sucesso da operação:

Caso o código de retorno da operação efetuada no banco de dados seja diferente de zero, será exibida a mensagem conforme o código de retorno.

Validar Data:

0

Caso a Data informada não seja uma data válida, será exibida a mensagem **Data Inválida**.

Data Fim anterior a Data Início

Caso a Data Início do Contrato seja superior à Data Fim do Contrato informada, será exibida a mensagem **Data Início do Contrato deve ser anterior ou igual à Data Fim do Contrato**.

Verifica existência do contrato de demanda

Caso o código do contrato já exista no sistema, será exibida a mensagem **Contrato de Demanda** já existente.

Verifica contrato de demanda encerrado

Caso o imóvel informado tenha um contrato de demanda que não foi encerrado, não permitir inserir o novo contrato e será exibida a mensagem **O imóvel «xxxxxxx» possui um contrato de demanda não encerrado**.

# Tela de Sucesso

#### Sucesso

Contrato de Demanda de código 2 inserido com sucesso.

Menu Principal

Inserir outro Contrato de Demanda Atualizar Contrato de Demanda Inserido

# **Preenchimento dos Campos**

| Campo                         | Preenchimento dos Campos                                                                                                    |
|-------------------------------|----------------------------------------------------------------------------------------------------|
| Número do<br>Contrato         | Campo obrigatório - Informe o número do contrato de demanda, com no máximo<br>10 (dez) caracteres.                                                                                                    |
| Imóvel                        | Informe a matrícula do imóvel, ou clique no botão 🕵, link <b>Pesquisar Imóvel</b> ,<br>para pesquisar o imóvel desejado. A identificação do imóvel será exibida no<br>campo ao lado.                                                                                                    |
|                               | Para apagar o conteúdo do campo, clique no botão   ao lado do campo em<br>exibição.                                                                                                    |
| Data de Inicio<br>do Contrato | Campo obrigatório - Informe uma data válida para o inicio do contrato, no formato<br>dd/mm/aaaa (dia, mês, ano), ou clique no botão , link <b>Pesquisar Data -</b><br><b>Calendário</b> , para selecionar a data desejada.<br>A data informada neste campo será replicada para a data de fim do contrato, mas<br>permite alteração. |
| Data de Fim do<br>Contrato    | Campo obrigatório - Informe uma data válida para o fim do contrato, no formato<br>dd/mm/aaaa (dia, mês, ano), ou clique no botão , link <b>Pesquisar Data -</b><br>Calendário, para selecionar a data desejada.<br>A data exibida pode ser alterada.                                                                                |

# Funcionalidade dos Botões

| Botão    | Descrição da Funcionalidade                                                                                                    |
|----------|----------------------------------------------------------------------------------------------------|
| R        | Ao clicar neste botão, o sistema permite consultar um dado na base de dados.                                                                          |
| 8        | Ao clicar neste botão, o sistema apaga o conteúdo do campo em exibição.                                                                               |
|          | Ao clicar neste botão, o sistema permite selecionar uma data válida, no formato dd/mm/aaaa (dia, mês, ano), link <b>Pesquisar Data - Calendário</b> . |
| Desfazer | Ao clicar neste botão, o sistema desfaz o último procedimento realizado.                                                                              |
| Cancelar | Ao clicar neste botão, o sistema cancela a operação e retorna à tela principal.                                                                       |
| Inserir  | Ao clicar neste botão, o sistema comanda a inserção dos dados referente ao contrato de demanda.                                                       |

### Referências

### Inserir Contrato de Demanda

**Termos Principais** 

### Faturamento

Clique aqui para retornar ao Menu Principal do GSAN

From:

https://www.gsan.com.br/ - Base de Conhecimento de Gestão Comercial de Saneamento

Permanent link:

https://www.gsan.com.br/doku.php?id=ajuda:inserir\_contrato\_de\_demanda

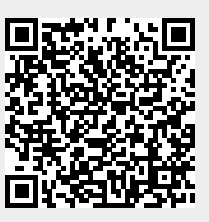

Last update: **31/08/2017 01:11**